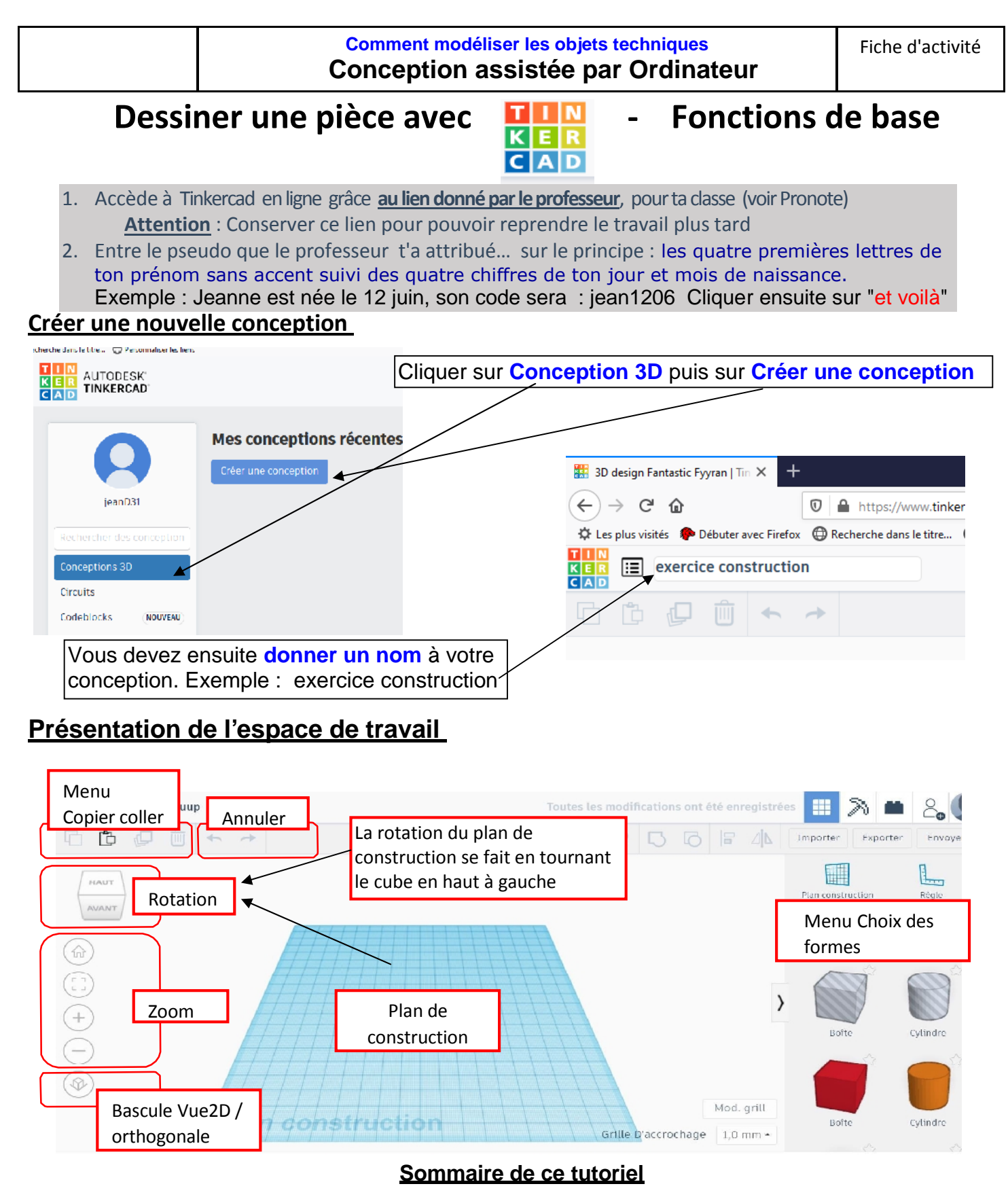

- page 1 : présentation de l'espace de travail
- page 2 : choisir un élément et donner ses dimensions, faire pivoter une forme
- page 3 : déplacer et assembler des formes
- page 4 : créer un trou dans une forme
- page 5 : placer une forme sur une autre
- page 6 : situer précisément une forme par rapport à une autre
- page 7 : aligner une forme par rapport à une autre
- page 8 : exercice

### Comment choisir un élément et donner ses dimensions ?

#### Choisir une forme et la déposer dans le plan de construction

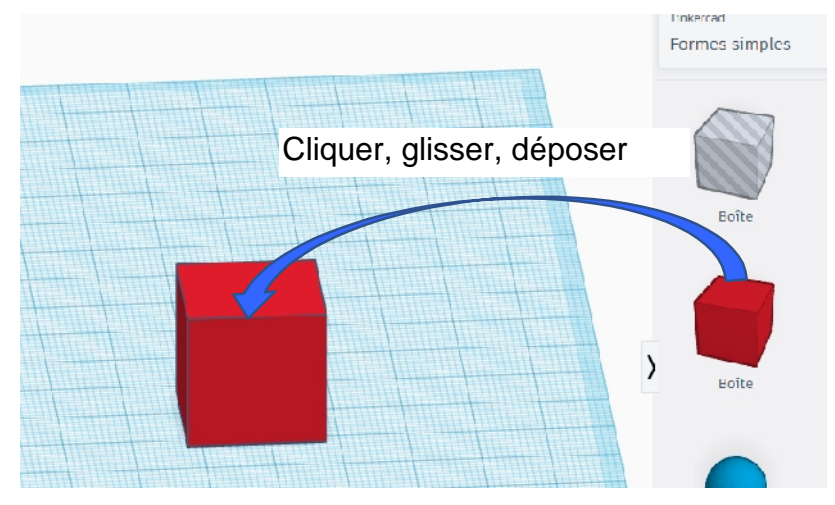

Cliquer sur une poignée du bas montre la largeur et la profondeur, la bouger modifie ces valeurs. On peut aussi les changer au clavier

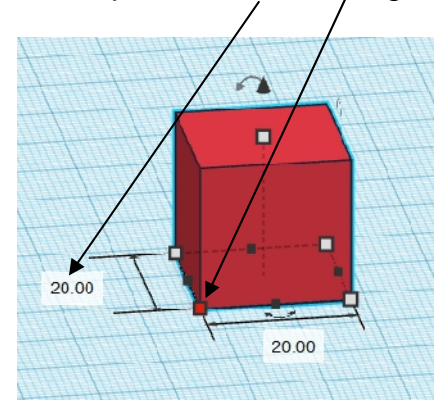

# apparaître les "poignées" ~

Cliquer dans la forme pour faire

Cliquer sur la poignée du haut montre la hauteur de la figure.

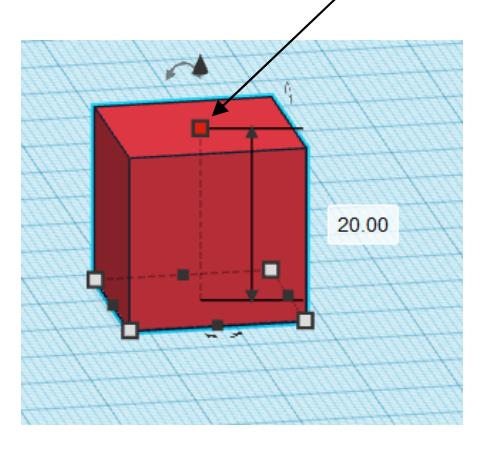

Comment faire pivoter une forme ?

Cliquer dans la forme montre les poignées et les flèches de rotation

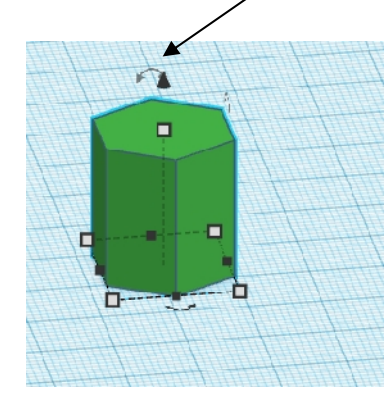

On obtient ceci

Cliquer sur une flèche montre les rapporteurs

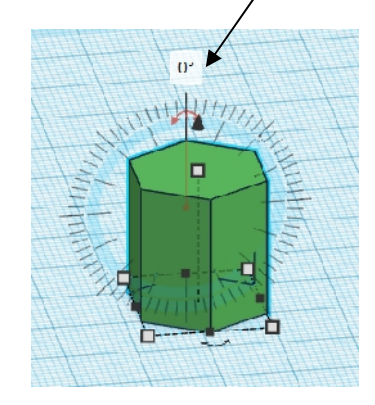

on peut faire pivoter la forme avec la souris ou saisir un angle de rotation

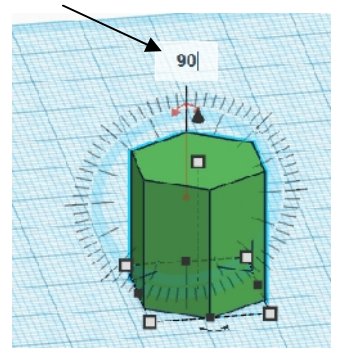

Tinkercad – Fonctions de base

#### Comment déplacer les formes ?

Pour déplacer un objet, il faut éviter d'avoir les poignées apparentes (si on déplace une poignée, les dimensions de la figure sont modifiées), pour cela cliquer une fois en dehors de la figure.

Vers l'avant, l'arrière, la droite, la gauche : cliquer sur la figure et déplacer la souris

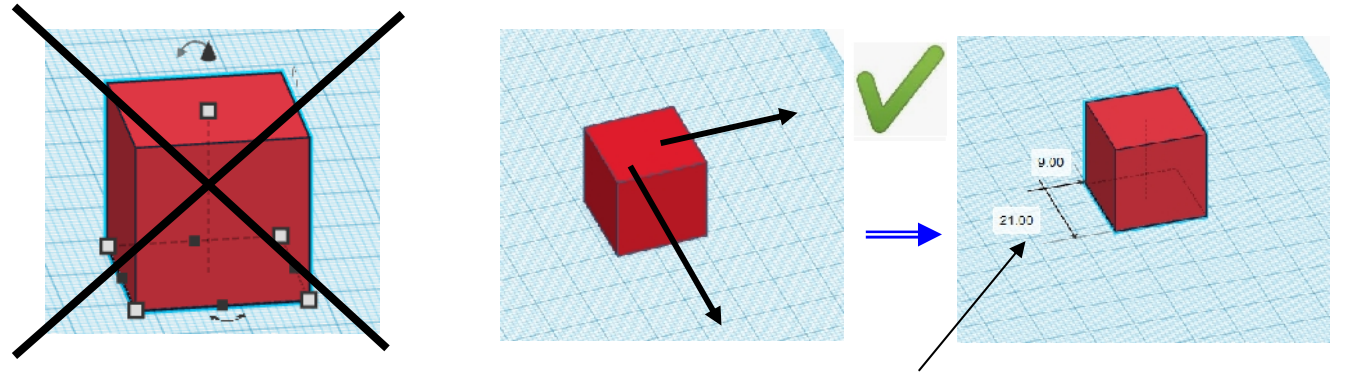

Les valeurs du déplacement apparaissent momentanément

Cliquer sur le cône dirigé vers le haut et déplacer er la souris.

On peut aussi modifier la valeur de l'élévation.

#### Comment assembler des formes ?

Exemple : assembler dex rectangles plats.

Déplacer une figure pour la mettre en contact avec la position souhaitée.

0.00

0.00

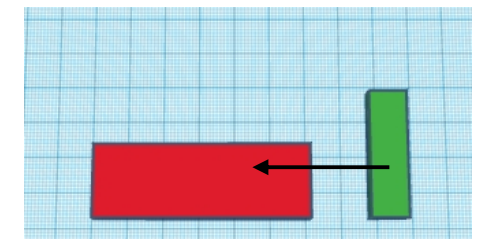

Vers le haut

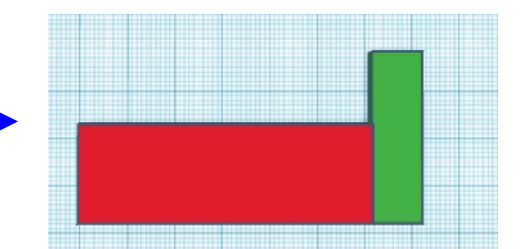

... 🛛 🖬

Faire un cliquer, glisser autour des deux figures

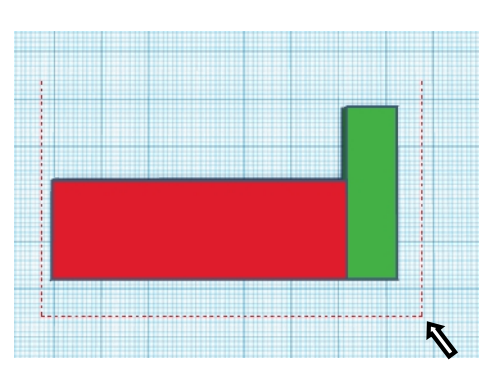

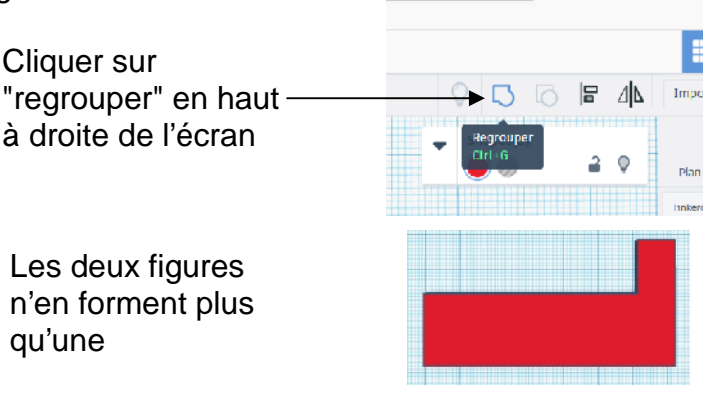

Tinkercad – Fonctions de base

## Comment créer un trou dans une forme ?

Choisir et insérer la forme du trou que vous voulez faire dans votre solide (pour la boîte ou le cylindre le perçage existe dans les formes simples proposées grisées).

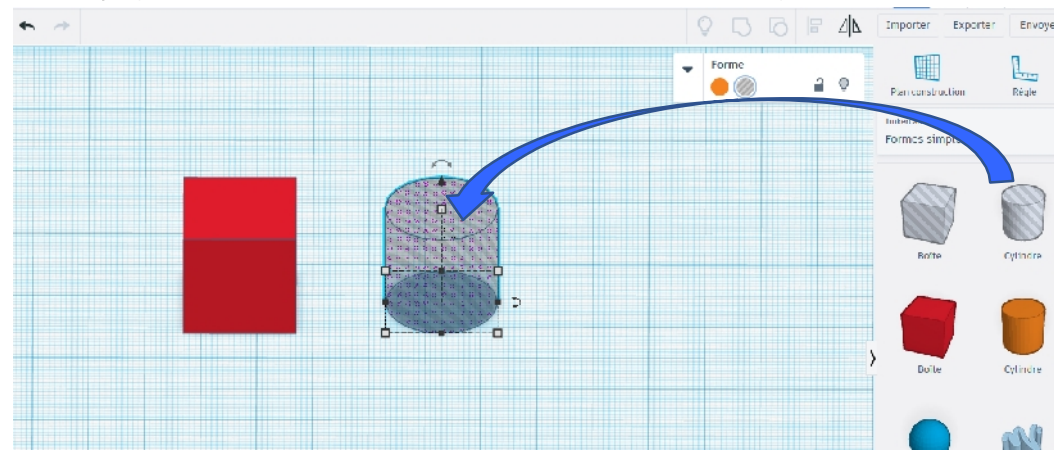

Redimensionner et faire pivoter le perçage ( celui-ci peut-être plus long que la pièce à percer). Positionner le perçage dans la figure puis grouper les deux formes (voir : comment assembler des figures)

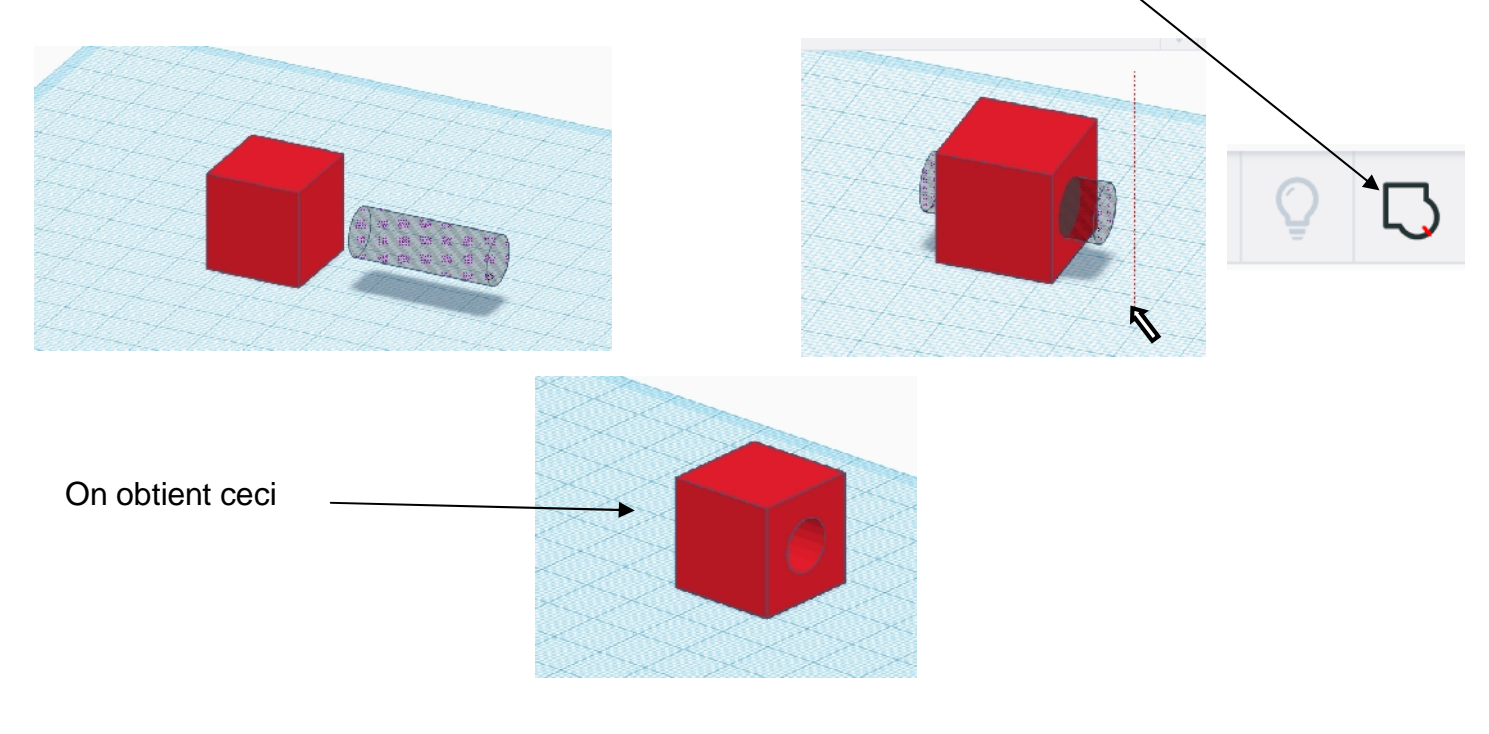

Pour percer avec une autre forme :

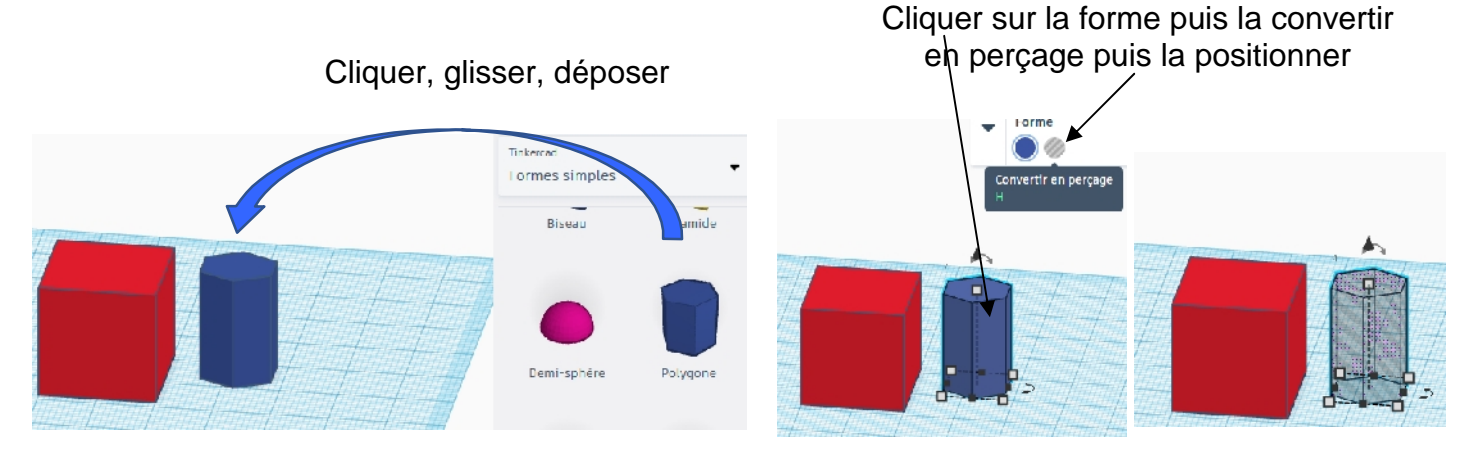

## Comment placer une forme sur une autre?

**Solution N°1** : Placer la forme à ajouter dans le plan de construction, l'élever puis la déplacer. Pour cela, il faut **connaître la hauteur** de la forme sur laquelle on voudra la placer (ici 15).

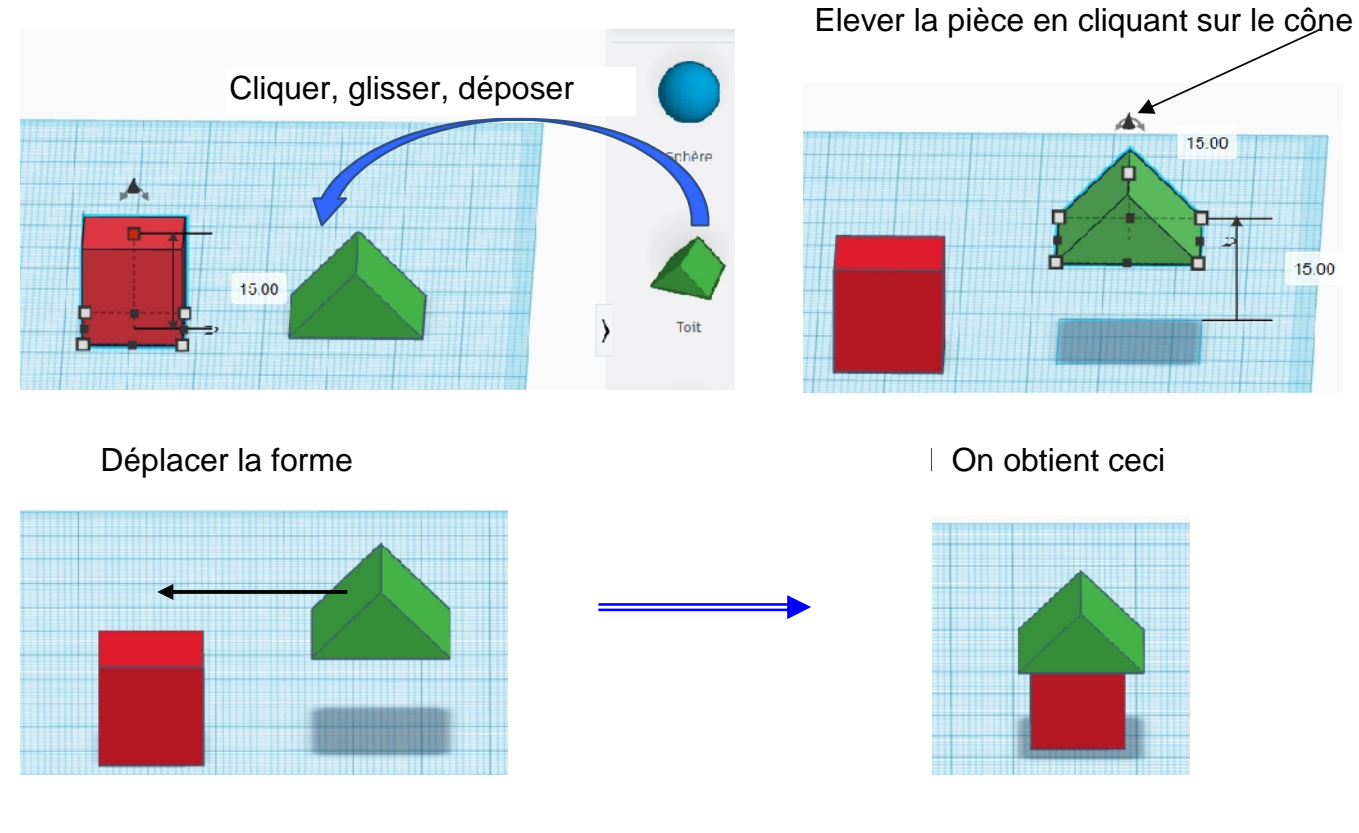

Solution N°2 : Changer momentanément de plan de construction

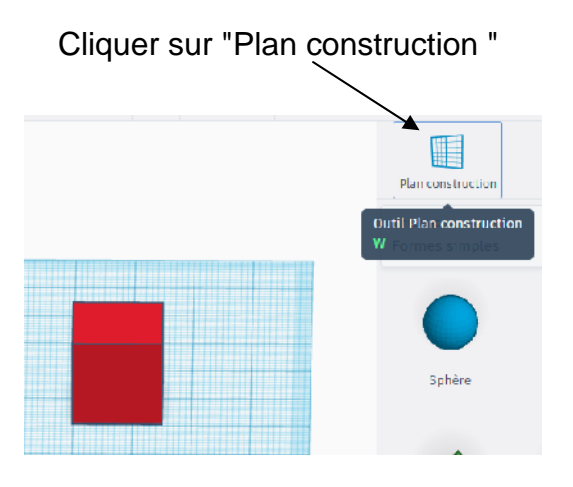

Indiquer sur quelle forme on veut placer le plan (ici le dessus de la boîte)

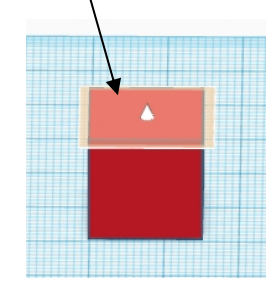

On obtient un plan de construction temporaire ici en orange ,

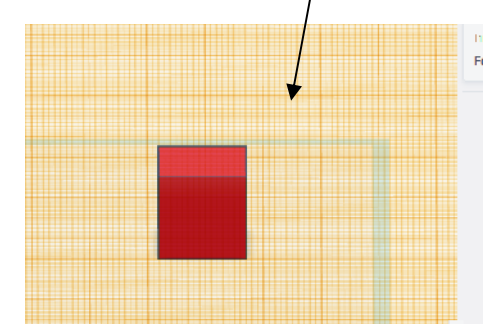

On dépose la deuxième forme

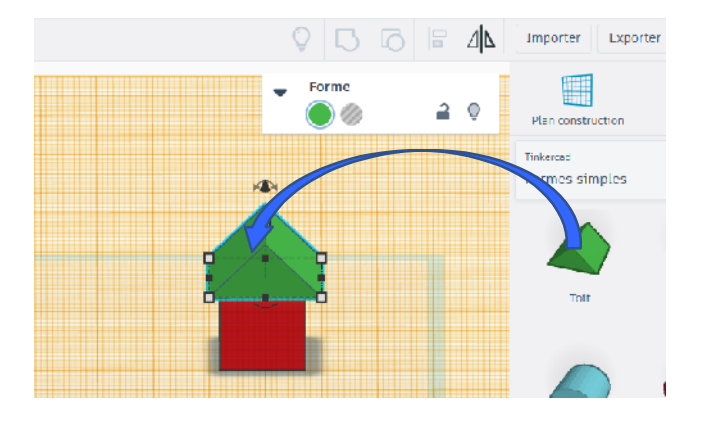

On clique à nouveau sur "Plan construction" puis dans le plan de travail pour retrouver le plan initial

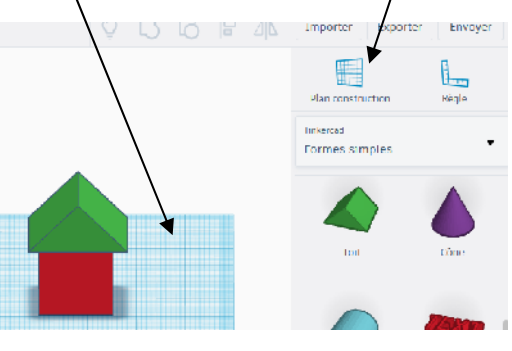

Tinkercad – Fonctions de base

Page 5 / 8

# Comment situer précisément une forme par rapport à une autre?

*Exemple* : placer le centre d'un perçage de 6mm de diamètre à 20mm du bord gauche et 10mm du bas d'un rectangle. Placer le percage

prèPrendre la règle (qui est en réalité une équerre) puis Placer le perçage le (la déposer sur le coin inférieur droit du rectangle. près de la pièce et le configurer Plan construction Rèale Tinkenad 6.00 Formes simples 6.00 En cliquant ensuite sur le perçage, son positionnement par rapport à l'origine de la 20.00 règle apparaît surligné en vert. 10.00 6.00 Ici le centre du perçage se trouve à 40mm au 6.00 dessus de la règle et à 12 mm à droite. 40.00 Je modifie ces valeurs en tapant : - 10 verticalement 12.00 - 20 horizontalement Il reste à sélectionner les formes et à les regrouper Mon perçage sera situé au bon endroit. 20.00 10.00 6.00 10 00 6 00 20.00

Attention : Pour placer un cylindre, on le situe par rapport à son centre. Ce n'est pas forcement le cas pour une autre forme. Il faut alors situer les formes par rapport à leurs extrémités

La croix permet d'enlever la règle

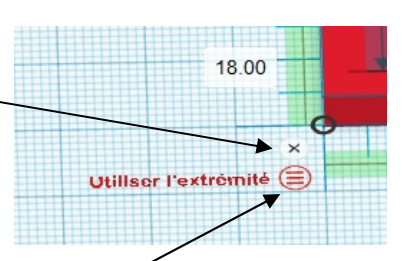

Ce bouton permet de changer la façon dont la forme est située.(extrémité ou milieu)

Nous avons ici un positionnement par rapport aux extrémités

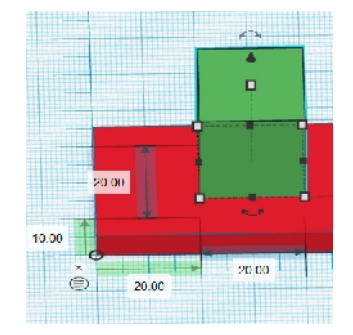

## Comment aligner une forme par rapport à une autre?

Sélectionner les deux formes à aligner par un cliquer / glisser

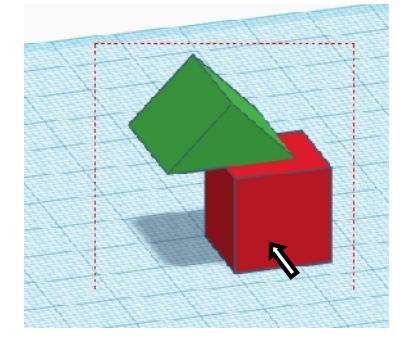

Cliquer sur le bouton "Aligner" en haut à droite

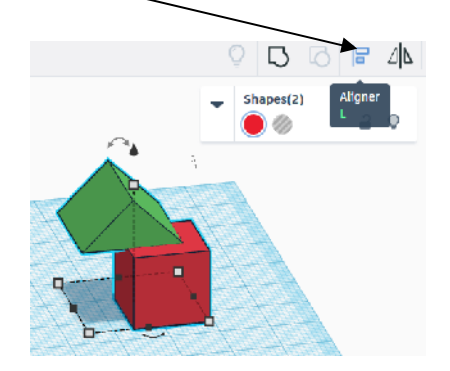

Les indicateurs d'alignement apparaissent

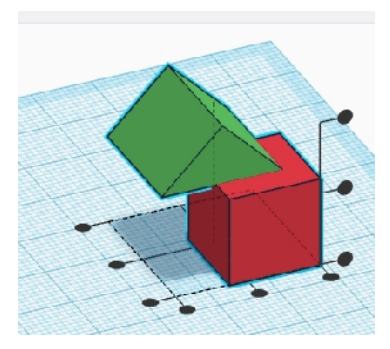

Ce bouton alignera en profondeur Ce bouton alignera en hauteur les deux formes sur celle qui a les deux formes sur celle qui a l'arête la plus reculée l'arête la plus haute Ce bouton centrera en Ce bouton centrera en hauteur les deux formes . profondeur les deux formes Ce bouton alignera en hauteur Ce bouton alignera en profondeur les deux formes sur celle qui a les deux formes sur celle qui a l'arête la plus basse l'arête la plus avancée Ce bouton alignera en largeur les Ce bouton centrera en Ce bouton alignera en largeur les deux formes sur celle qui a l'arête deux formes sur celle qui a l'arête largeur les deux formes la plus à gauche la plus à droite

*Exemple* : ici les deux formes sont centrées en profondeur et en largeur mais pas en hauteur.

#### Exercice :

A partir d'une "boîte", d'un "polygone" et d'un "toit" réaliser cet objet.

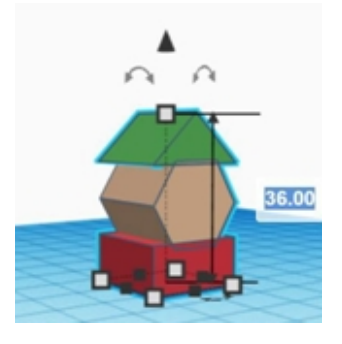

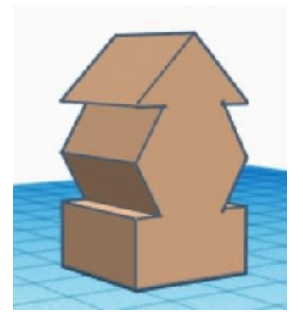

Quelques informations pour réaliser le volume décrit ci-dessus :

Pour la boite : les cotés 20 et la hauteur 10

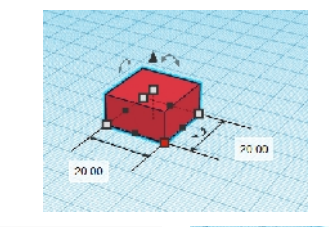

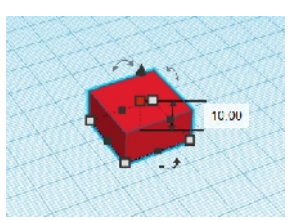

Pour le polygone : le coucher par une rotation à 90°

Largeur et longueur 20, hauteur 16 L'élévation sera de 10

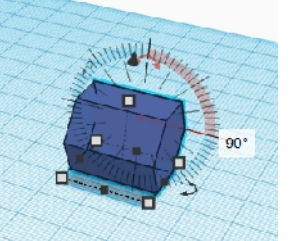

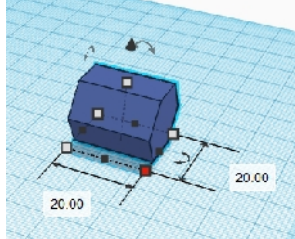

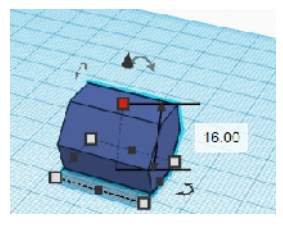

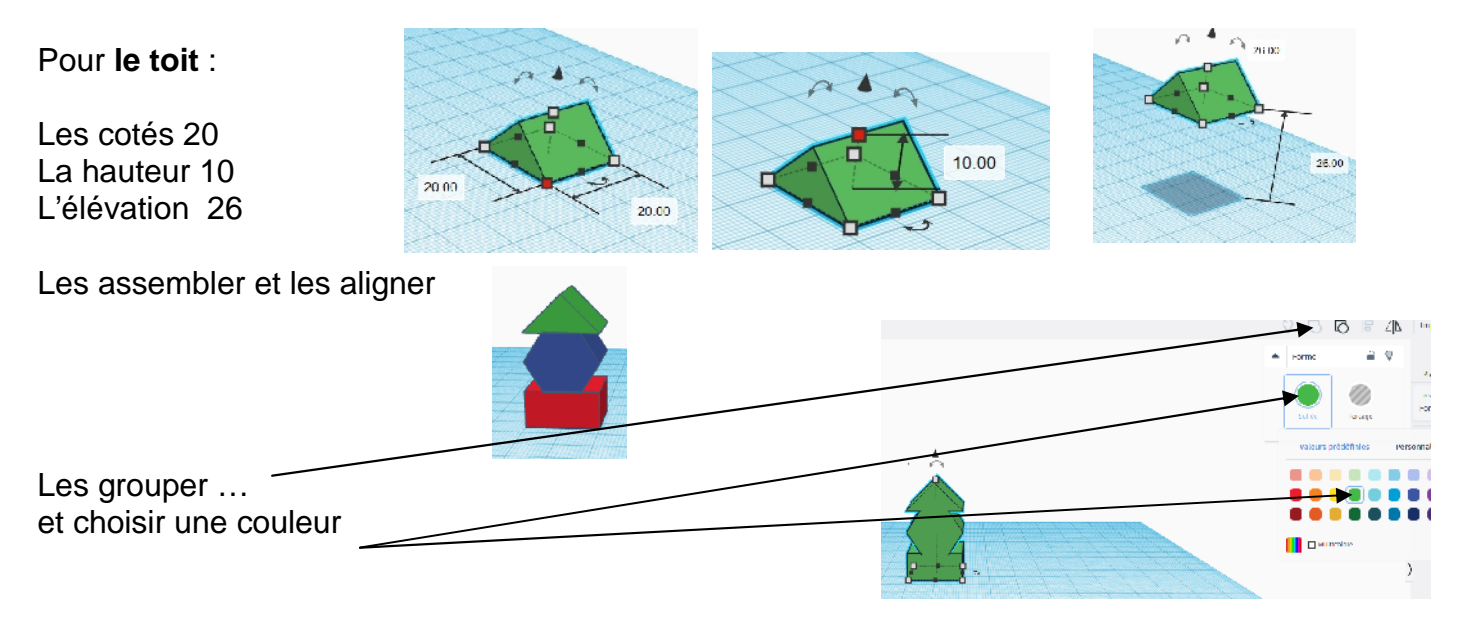

#### Comment exporter votre modèle au format STL (imprimable en 3D)?

Cliquer sur " Exporter" en haut à droite de l'écran puis choisir "STL" dans la fenêtre

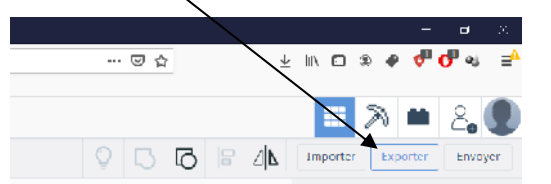

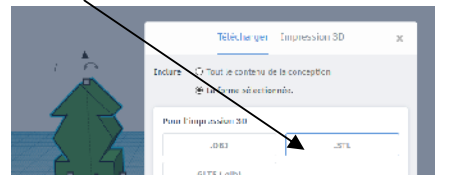

Ne pas enregistrer, cliquer sur la croix pour fermer la fenêtre de sauvegarde. En exportant, votre volume sera versé automatiquement à votre nom dans le dossier des travaux réalisés par les élèves de la classe. Pour continuer un travail commencé, cliquer sur "éditer"

construction base

Tinkercad – Fonctions de base

il y a quelques seri